## ব্রাহ্মণপাড়া ওশান হাই স্কুল BRAHMANPARA OCEAN HIGH SCHOOL অনলাইন আবেদন ব্যবহার বিধি | ONLINE APPLICATION USER MANUAL

## সাইন আপ প্রক্রিয়া (Sign up process):

প্রথমে ওয়েবসাইট ভিজিট করুন - <u>http://bohschool.edu.bd/</u> আপনার অনলাইন এডমিশের জন্য নিচে ছবি অনুযায়ী চিহ্নিত অংশের যেকোন একটিতে ক্লিক করুন।

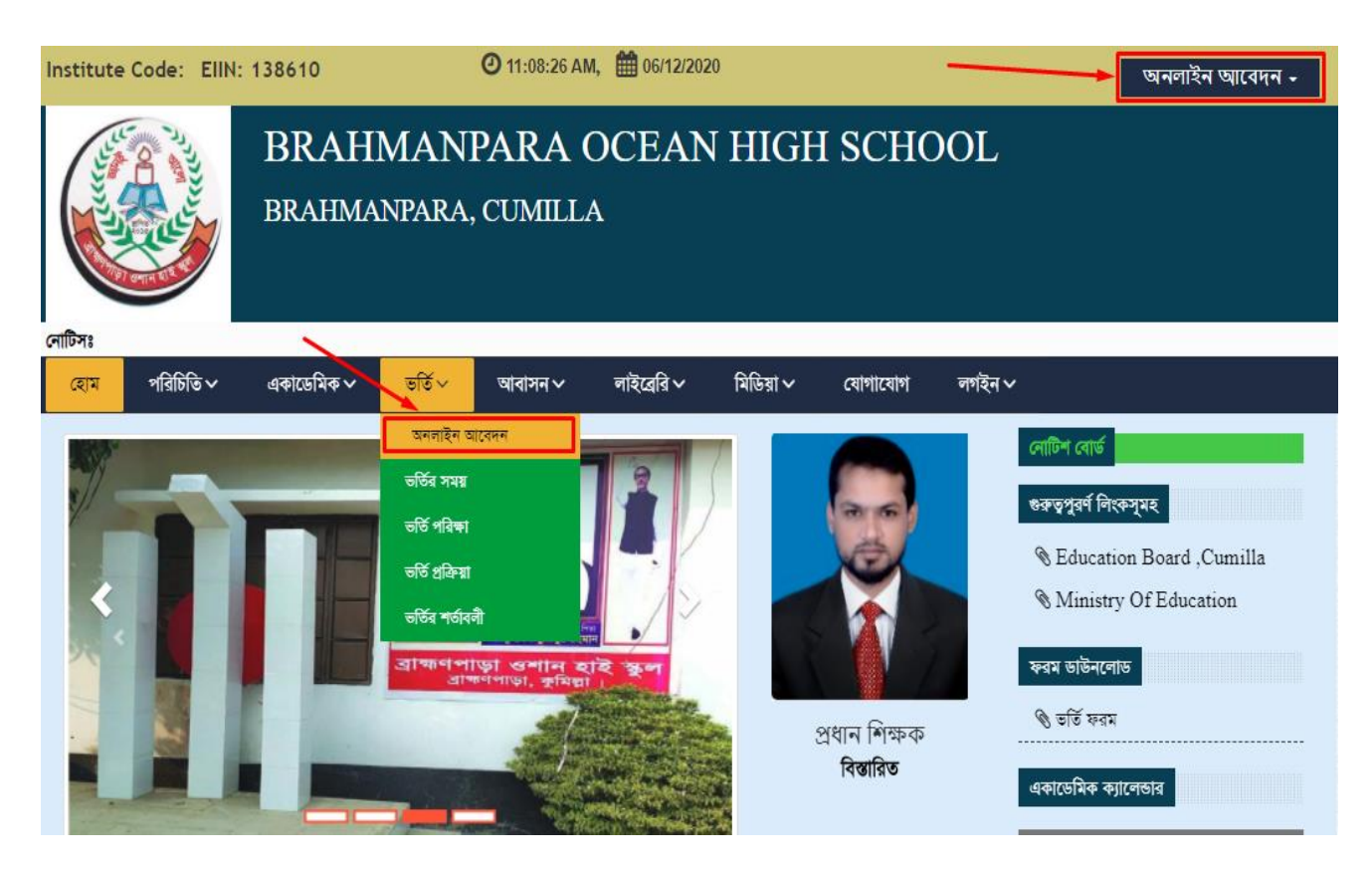

এরপর একটি ফর্ম ওপেন হবে।

অনলাইন ফর্মটি পূরণ করুন (Fill the online form): ছবিতে চিহ্নিত তারাযুক্ত ( \* ) ফিল্ডগুলি অবশ্যই পূরণীয়।

| Student's Name*                                   | Mobile*                |                | Attending Class* |                      | Group         |               |  |
|---------------------------------------------------|------------------------|----------------|------------------|----------------------|---------------|---------------|--|
|                                                   |                        |                | Select V         |                      | N/A           |               |  |
| Section                                           | Date of Birth*         |                | Gender*          |                      | Religion      |               |  |
| Select                                            | ✓ □ dd/                | mm/yyyy        | Select           | Select 🗸             |               | Select        |  |
| Session                                           | Academic \             | Academic Year* |                  | Last School Attended |               | Last Class    |  |
| 2021-2022                                         | 2021                   |                | <b>↓</b>         |                      |               |               |  |
| Father's Name*                                    | Mobile*                |                | Profession       |                      | Yearly Income |               |  |
| Mothor's Namo                                     |                        |                | Profession       | Profession           |               | Vearly Income |  |
|                                                   |                        |                |                  |                      |               |               |  |
| sent Address                                      |                        | •              |                  |                      |               |               |  |
| /illage (গ্রাম):* 📕                               | House (বাড়ির নাম):* 📥 | Post Office:   | Post Code:       | District:            |               | Thana:        |  |
| (                                                 |                        |                |                  | Select               | ~             | Select        |  |
| manent Address 🗌 Same As<br>/illage (গ্রাম):* 🚽 🚽 | House (বাড়ির নাম):*   | Post Office:   | Post Code:       | District:            |               | Thana:        |  |
|                                                   |                        |                |                  | Select               |               | Select        |  |

ছবি আপলোড এবং লেনদেন যাচাই ( Photo upload and transaction verify ) :

ছাত্রের **ছবি** আপলোড করুণ এবং **লেনদেন নস্বর** / Transaction Number টি প্রবেশ করুণ। এরপর ফর্মটি সাবমিট করুণ। ( নিচের ছবি অনুযায়ী )

| Student's Image:<br>Choose File No file chosen  Student Photo | Merchant<br>Account Number<br>bKash<br>Insert<br>Transaction Number | BRAHMANPARA OCEAN Merchant ID:<br>01309138610<br>Online Payment Verification |
|---------------------------------------------------------------|---------------------------------------------------------------------|------------------------------------------------------------------------------|
|                                                               |                                                                     | Verify & Submit                                                              |

ফর্মটি সাবমিট করার পর আপনার কাঙ্ক্ষিত এডমিট কার্ডটি প্রস্তুত হয়ে যাবে। যা আপনি তৎক্ষণাৎ ডাউনলোড করতে পারবেন। যদি এডমিট কার্ডটি পুনরায় ডাউনলোড করতে চান, তাহলে অনলাইন এডমিশন ফর্মটিতে (Online Admission Form) ক্লিক করে আপনার মোবাইল নাম্বারটি দিয়ে আবার এডমিট কার্ড ডাউনলোড করতে পারবেন।

| Student's Name" Mobile" Attending Class" Group<br>Section Select V Gender" Select V<br>Select Select V Gender" Select V<br>Select Select V<br>Select Select V<br>Select Select V<br>Select Select V<br>Select Select V<br>Select V<br>Sele |                                                                                                    | BRAHMANPARA Or<br>Brahmanp<br>ভর্তি পরী<br>(সকল তথ্য অবশ্যই ইংরেজিতে রেজিস্ট্রে? | CEAN HIGH SCHOOL<br>ara , Cumilla<br>ক্ষার ফরম<br>শন পত্র/ সনদপত্র অনুযায়ী পুরণ করতে হবে ) |                                                  |
|----------------------------------------------------------------------------------------------------|----------------------------------------------------------------------------------------------------|----------------------------------------------------------------------------------|---------------------------------------------------------------------------------------------|--------------------------------------------------|
| Selict       N/A         Secion       Date of Bith*         Selict       Idomm/yyyy         Selict       Selict         Selict       Idomm/yyyy         Selict       Selict         Selict       Idomm/yyyy         Selict       Selict         Selict       Selict         Selict       Selict         Selict       Selict         Selict       Selict         Selict       Selict         Selict       Selict         Selict       Selict         Selict       Selict         Selict       Selict         Selict       Selict         Selict       Selict         Selict       Selict         Mobile       Profession         Present Address       Mobile         Village (IRD)*       House (RTGRI RD)*         Post Code:       District:       Thana:         Select       Select       Select         Village (RTD)*       House (RTGRI RD)*       Post Code:       District:       Thana:         Select       Select       Select       Select       Select       Select         Village (RTD)*       House                                                                                                    | Student's Name*                                                                                                    | Mobile*                                                                          | Attending Class*                                                                            | Group                                            |
| Section Dete of Sith* Gender* Religion Select ✓ Religion Select ✓ Case Case Case Case Case Case Case Case                                                                                                    |                                                                                                    |                                                                                  | Select 🗸                                                                                    | N/A 🗸                                            |
| Select Image: Select   Select Select     Select     Select <t< td=""><td>Section</td><td>Date of Birth*</td><td>Gender*</td><td>Religion</td></t<>                                                                                                    | Section                                                                                                    | Date of Birth*                                                                   | Gender*                                                                                     | Religion                                         |
| Session       Academic Year*       Last School Attended       Last Class         2031-2022       2031       Last School Attended       Last Class         Father's Name*       Mobile*       Profession       Yearly Income         Mother's Name       Mobile       Profession       Yearly Income         Present Address       Village (dffb)*       House (dffb/r HID)*       Post Office:       Post Code:       District:       Thana:         Village (dffb)*       House (dffb/r HID)*       Post Office:       Post Code:       District:       Thana:         Village (dffb)*       House (dffb/r HID)*       Post Office:       Post Code:       District:       Thana:         Village (dffb)*       House (dffb/r HID)*       Post Office:       Post Code:       District:       Thana:         Village (dffb)*       House (dffb/r HID)*       Post Office:       Post Code:       District:       Thana:         Village (dffb)*       House (dffb/r HID)*       Post Office:       Submit       Submit       Submit         Nobile Number       Admit Inst       Submit       Submit       Submit       Last Case                                                                                                    | Select 🗸                                                                                                    | dd/mm/yyyy                                                                       | Select 🗸                                                                                    | Select 🗸                                         |
| 2021     2021       Father's Name*     Mobile*       Profession     Yearly Income       Mobile     Profession       Vilage (dffb;*     House (dffb; ath);*       Post Code:     District:       Thana:       Select     Select   Profession Persent Address Vilage (dffb;*   Post Code: District: Thana: Select  Father's Name As Vilage (dffb;*   Post Code: District: Thana: Select  Father's Name As Vilage (dffb;*   Post Code: District: Thana: Select  Father's Name As Vilage (dffb;*   Post Code: District: Thana: Select  Father's Name As Vilage (dffb;*   Post Code: District: Thana: Select  Father's Name Admin Pref Select  Father's Name Admin Pref Select  Father's Name Admin Pref Select Father's Select Father's Select F                                                                                                    | Session                                                                                                    | Academic Year*                                                                   | Last School Attended                                                                        | Last Class                                       |
| Father's Name*       Mobile*       Profession       Yearly Income         Mother's Name       Mobile       Profession       Yearly Income         Mother's Name       Mobile       Profession       Yearly Income         Present Address       Yearly Income       Image: Comparison of the second of the second of the                                                                                                    | 2021-2022                                                                                                    | 2021 🗸                                                                           |                                                                                             |                                                  |
| Download Application Form     Admit Print     Submit       PRINT ADMIT CARD     X       Mobile Number     X                                                                                                    | Present Address<br>Village (श्रार):* House (श्राफ़ित नार<br>Village (श्रार):* House (श्राफ़ित नार<br>Village (श्रार):* House (श्राफ़ित नार | Mobile           sj:*         Post Office:           sj:*         Post Office:   | Profession Profession Post Code: District: Select Post Code: Select Select Select           | Vearly Income Thana: Thana: Thana: Thana: Select |
| Close Print                                                                                                    | PRINT ADMIT CARD<br>Mobile Number                                                                                                    | Download Application Form                                                        | Admit Print Submit                                                                          | ×<br>Print                                       |